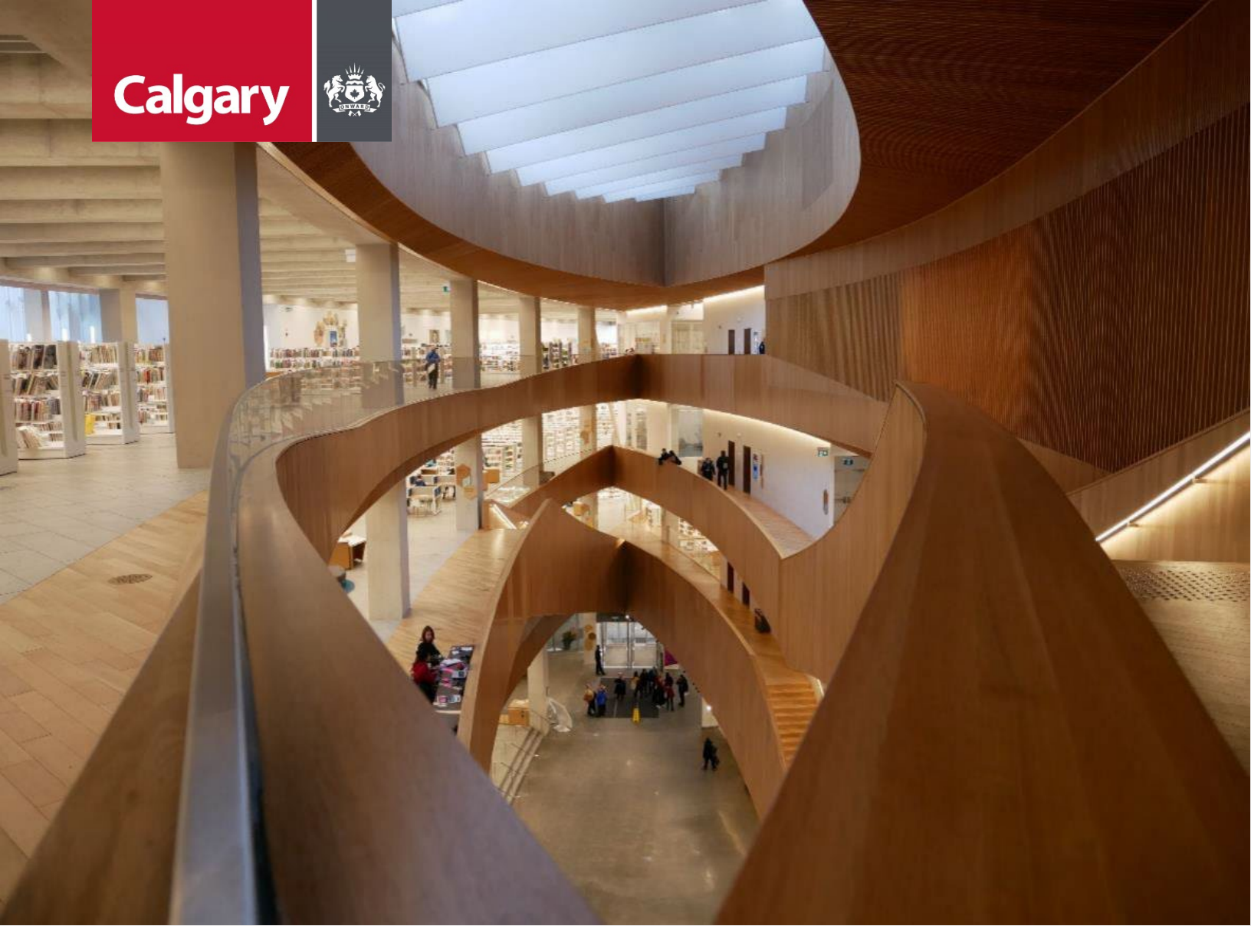

# Urban Development Online Special Clauses Tab Reference Guide

August 26, 2024 Revision 2.1

#### **Revision History**

| Version | Description                       | Date       | Author                   |
|---------|-----------------------------------|------------|--------------------------|
| 1.0     | Began draft                       | 2013-01-28 | Carolyn Anscombe         |
| 1.1     | Added content                     | 2013-02-04 | Carolyn Anscombe         |
| 1.2     | Review and Complete Documentation | 2013-02-08 | Carolyn Anscombe         |
|         |                                   |            | Deb Meili                |
|         |                                   |            | Brent Kromm              |
|         |                                   |            | Michael Ficaccio         |
| 1.3     | Cost Sharing Clause Tool          | 2018-07-20 | Debbie Meili             |
|         |                                   |            | Brian Willson            |
| 2.0     | Updated screenshots; Reformatted  | 2024-05-31 | Melissa Wigness          |
| 2.1     | Reviewed and updated content      | 2024-08-26 | Melissa Wigness          |
|         |                                   |            | Brian Wilson             |
|         |                                   |            | Galina Karadakova-Mineva |
|         |                                   |            |                          |

# Contents

| Contents                                  | 3  |
|-------------------------------------------|----|
| Purpose of the Manual                     | 4  |
| Special Clauses Tab Overview              | 5  |
| Special Clauses Tab Quick Reference Sheet | 6  |
| Agreement Request Requirements            | 7  |
| Outstanding Special Clause Issues         | 8  |
| Special Clauses                           | 9  |
| Generate Special Clauses                  | 9  |
| Generate Special Clauses update section   | 9  |
| Add Special Clause update section         | 11 |
| Additional Repayments section             | 11 |
| Additional Repayments update section1     | 12 |
| Special Clause Amount Totals              | 13 |
| Complete Updates 1                        | 13 |
| Тор 1                                     | 13 |
| Bottom 1                                  | 13 |

### **Purpose of the Manual**

This Urban Development Online (UDO) Quick Reference Guide is to be used by Developers and/or their Consulting Engineers and will document the steps to complete the actions on the **Special Clauses Tab** of the Urban Development Online Development Application.

#### NOTE:

The building of this training material required the use of existing Subdivision Application and Construction Drawing information provided to the City of Calgary. You may notice slight inconsistencies throughout the training material. The information used is for demonstration purposes only. These variances are not to deter from the intended content.

# **Special Clauses Tab Overview**

| Section                                 | Available Actions                                                                                                    |
|-----------------------------------------|----------------------------------------------------------------------------------------------------|
| Outstanding<br>Special Clause<br>Issues | View Outstanding Special Clause Issues.                                                                                                    |
| Special<br>Clauses                      | <ul> <li>View the Special Clauses Library.</li> <li>View and edit generated Special Clause details.</li> <li>Add Special Clauses and Additional Repayments.</li> </ul> |
| Special Clause<br>Amounts<br>Totals     | View amounts totaled from the Special Clauses list.                                                                                                    |
| Complete<br>Updates                     | Save or Cancel changes.                                                                                                    |

### **Special Clauses Tab Quick Reference Sheet**

| New Requests         Search           Development Agreement Request         Request           Agreement Request Requirements         Request Number:           Request Number:         Request Date:           DA Request Status:         SC Status:           SC Status:         File Manager: | Securities Find Req<br>Developer of Record:<br>Developer Tier:<br>Consultant of Record:<br>Agreement Type:<br>Subdivision Name: | uests By JAC             | Sign Out           | The Tombstone is located at the to                                                                              | p of       |                   |
|----------------------------------------------------------------------------------------------------|----------------------------------------------------------------------------------------------------|--------------------------|--------------------|----------------------------------------------------------------------------------------------------|------------|-------------------|
| Development Agreement Request Agreement Request Requirements Request Number: Request Date: DA Request Status: SC Status: File Manager:                                                                                                    | Developer of Record:<br>Developer Tier:<br>Consultant of Record:<br>Agreement Type:<br>Subdivision Name:                        |                          | Sta                | The Tombstone is located at the to                                                                              | p of       |                   |
| File Manager:                                                                                                    |                                                                                                    |                          |                    | each screen and contains the key information of the request.                                                    | J          |                   |
| SAVE CANCEL                                                                                                    |                                                                                                    |                          |                    |                                                                                                    |            |                   |
| Details Infrastructure Areas Ass                                                                                                    | essments Special Clauses                                                                                                    | CCC-FAC Financial        | Attachments Submit | 1                                                                                                    |            |                   |
| Outstanding Special Clause Issues                                                                                                    |                                                                                                    |                          |                    |                                                                                                    |            |                   |
| If there are any outstanding Special Clause<br>[None]                                                                                                    | issues listed below, they must be reso                                                                                          | lved prior to submissior | 1.                 | Outstanding Special Clause Issues.                                                                              |            |                   |
| Special Clauses                                                                                                    |                                                                                                    |                          |                    | ter and the second second second second second second second second second second second second second second s |            |                   |
| Please click Generate Special Clauses but                                                                                                    | tton to Generate clauses for this agree                                                                                         | ment.                    |                    |                                                                                                    |            |                   |
| a. Click here to view the current<br>b. Click the Add Special Clause button to<br>c. Click the Details link on existing speci<br>GENERATE SPECIAL CLAUSES ADD                                                                                                    | Special Clause Library<br>add a special clause record.<br>al clause records to review and edit the<br>SPECIAL CLAUSE            | e clause text.           |                    | The most current Special Clause Library                                                                         |            |                   |
| Preview Special Clauses                                                                                                    |                                                                                                    |                          |                    |                                                                                                    |            |                   |
| Category                                                                                                    | Туре                                                                                                    |                          | Roadway / Location | Schedule B Points                                                                                               | Amount Sta | tus<br>t Reviewed |
| Details                                                                                                    |                                                                                                    |                          |                    |                                                                                                    | No No      | t Reviewed        |
| Details                                                                                                    |                                                                                                    |                          |                    |                                                                                                    | X No       | t Reviewed        |
| Details                                                                                                    |                                                                                                    |                          |                    |                                                                                                    | X No       | t Reviewed        |
| Details                                                                                                    |                                                                                                    |                          |                    |                                                                                                    | X No       | t Reviewed        |
| Details                                                                                                    |                                                                                                    |                          |                    |                                                                                                    | X No       | t Reviewed        |
| Details                                                                                                    |                                                                                                    |                          |                    |                                                                                                    | No No      | t Reviewed        |
| Detalls                                                                                                    |                                                                                                    |                          |                    |                                                                                                    | No No      | I Reviewed        |
| Details                                                                                                    |                                                                                                    |                          |                    |                                                                                                    |            | I Reviewed        |
| Details                                                                                                    |                                                                                                    |                          |                    |                                                                                                    |            | t Reviewed        |
| Details                                                                                                    |                                                                                                    |                          |                    |                                                                                                    |            | t Reviewed        |
| Details                                                                                                    |                                                                                                    |                          |                    |                                                                                                    |            | t Reviewed        |
| Details                                                                                                    |                                                                                                    |                          |                    |                                                                                                    |            | t Reviewed        |
| Details                                                                                                    |                                                                                                    |                          |                    |                                                                                                    |            | t Reviewed        |
| Details                                                                                                    |                                                                                                    |                          |                    |                                                                                                    | No No      | t Reviewed        |
| Details                                                                                                    |                                                                                                    |                          |                    |                                                                                                    | No.        | t Reviewed        |
| Details                                                                                                    |                                                                                                    |                          |                    |                                                                                                    | X No       | t Reviewed        |
| Details                                                                                                    |                                                                                                    |                          |                    |                                                                                                    | No         | t Reviewed        |
| Details                                                                                                    |                                                                                                    |                          |                    |                                                                                                    | X No       | t Reviewed        |
| Details                                                                                                    |                                                                                                    |                          |                    |                                                                                                    | × No       | Reviewed          |
| Record additional Repayments for Speci<br>a) To include these Special Projects, cli<br>b) To add comments or attach docume<br>ADDITIONAL REPAYMENTS                                                                                                    | al Projects funded by The City of Calga<br>ck the Additional Repayments button<br>tts to the following click the details link   | ry<br>c                  |                    |                                                                                                    |            |                   |
| Description<br>TOTAL ADDITIONAL REPAYMENT                                                                                                    | rs                                                                                                    | Type HA or Me            | re Rate            | Cost                                                                                                    |            |                   |
| Special Clause Amount Totals                                                                                                    |                                                                                                    |                          |                    |                                                                                                    |            |                   |
| Review the following amounts totaled fr                                                                                                    | om the special clauses listed above                                                                                             |                          |                    |                                                                                                    |            |                   |
| Total Deposits:<br>Total Repayments:                                                                                                    | special clauses listed above.                                                                                                   |                          |                    | Totals from the Special Clauses in Section 1.                                                                   | 1          |                   |
| An asterisk indicates a required field.<br>SAVE CANCEL                                                                                                    |                                                                                                    |                          |                    |                                                                                                    |            | Soreen            |

# **Agreement Request Requirements**

Click on the **Agreement Request Requirements** link to be directed to the <u>Urban Development Online (UDO) services</u> (calgary.ca) website.

| URBAN DEVELOPMEN        | T ONLINE     |              |                      |          |          |
|-------------------------|--------------|--------------|----------------------|----------|----------|
| New Requests            | Search       | Securities   | Find Requests By JAC | Sign Out |          |
| Development Agreen      | nent Request |              |                      |          |          |
| Agreement Request Requi | rements      | Developer of | Decend.              |          | Charters |

### **Outstanding Special Clause Issues**

When there are no **Outstanding Special Clause Issues** the Urban Development Online System will indicate this by showing that there are (**None**).

#### Outstanding Special Clause Issues

If there are any outstanding Special Clause issues listed below, they must be resolved prior to submission. [None]

### **Special Clauses**

To view the current Special Clause library, click on the Special Clause Library link.

**NOTE**: The **Special Clause Library** can remain open while working on the application.

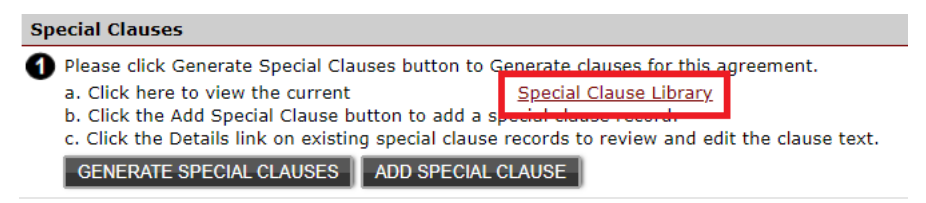

#### **Generate Special Clauses**

Click the **Generate Special Clauses** button to have the Urban Development Online System generate the limited Special Clauses based on the information provided while building the application. This is especially applicable to Infrastructure Obligations that have a Deposit / Repayment component as a clause is required to further describe the details for these.

| Sp | ecial Clauses                                                                                    |  |  |  |
|----|--------------------------------------------------------------------------------------------------|--|--|--|
| 0  | Please click Generate Special Clauses button to Generate clauses for this agreement.             |  |  |  |
| -  | a. Click here to view the current <u>Special Clause Library</u>                                  |  |  |  |
|    | b. Click the Add Special Clause button to add a special clause record.                           |  |  |  |
|    | c. Click the Details link on existing special clause records to review and edit the clause text. |  |  |  |
|    | GENERATE SPECIAL CLAUSES ADD SPECIAL CLAUSE                                                      |  |  |  |
|    |                                                                                                  |  |  |  |

If a **Special Clause** is incomplete and requires additional information, it will have a **Delta Symbol** beside it. Click on **Details** for the Special Clause with the **Delta Symbol** to complete the required fields for the special clause.

<u>Details</u> Off-Site Levies, Fees and ChargesSurrounding Roads

#### **Generate Special Clauses update section**

A window showing Special Clause details will open.

| Task             | Steps                                                                                                    |
|------------------|----------------------------------------------------------------------------------------------------|
| View Outstanding | Resolve any Outstanding Special Clause Issues.                                                                                                    |
|                  | Outstanding Special Clause Issues                                                                                                    |
| 100400           | If there are any outstanding Special Clause issues listed below, they must be resolved prior to submission.                                                                                                    |
|                  | All outstanding Special Clause Mandatory issues must be resolved.                                                                                                    |
| Build Special    | Add the <b>Clause Category</b> and <b>Clause Type</b> if not already added.                                                                                                    |
| Clause Text      | <ul> <li>If a Clause Category and Clause Type have not already been selected, select them from the dropdown lists.</li> <li>If you cannot find the correct Clause Category or Clause Type, you may select 'Other' and continue to step 2.</li> <li>*Clause Category: Off-Site Levies, Fees and Charges</li> </ul> |
|                  | *Clause Type: Surrounding Roads                                                                                                    |
|                  | Click the <b>Preview</b> button at any time to Preview the complete <b>Special Clause</b> text.                                                                                                    |

|                                    | <ul> <li>Click the Preview button at anytime to preview the complete Special Clause Text.         <ul> <li>a. Note that the clause preview contains {placeholders} corresponding to the field labels below.</li> <li>b. For each placeholder, enter a value in the corresponding field below.</li> <li>c. Click the Preview button to update clause placeholders and save the completed clause in the database.</li> </ul> </li> <li>PREVIEW         <ul> <li>The Off-site Levies, Fees and Charges payment, as required under Clauses 3.01 to 3.07 of the Terms and Conditions include an additional area of {Area Measurement} hectares as the Developer is required to pay the Off-site Levies, Fees and Charges on an 10.06 metre width of 52 Street NE along the east boundary of the Development Area.</li> </ul> </li> <li>Fill in all required fields highlighted in red text Example:</li> </ul> |  |  |  |
|------------------------------------|----------------------------------------------------------------------------------------------------|--|--|--|
| Update Special<br>Clause details   | iiiiiiiiiiiiiiiiiiiiiiiiiiiiiiiiiiii                                                                                                    |  |  |  |
| Add Cost Sharing<br>Agreement      | Enter Request Number in the Cost Share Lookup. Click Search.<br>Cost Share Lookup<br>Request Number: DA<br>Vhen the Request Number checkbox is selected the Display Format text will be added to<br>he Build Special Clause Text. Click SAVE to have UDO populate various clause fields<br>using data from this job that has been selected.<br>Select Request Number Display Format<br>DA                                                                                                    |  |  |  |
| Attach Supporting<br>Documentation | Add any required comments to account for or document the Special Clause.  Add any comments required to account for or document this special clause record.  Attach supporting documentation using the Attach File button.  To attach adjustment supporting documentation, click the Attach File button.  Attach File File Name Description  Click Upload to attach the file. Acceptable file extensions are pdf, dwg, doc, docx, xls, xlsx, pg, jpeg, msg and text.                                                                                                    |  |  |  |

|                                               | Document Upload                                                                                                    |
|-----------------------------------------------|----------------------------------------------------------------------------------------------------|
|                                               | Fill in filename (including path) and then click [Upload] to send.                                                                                                    |
|                                               | Remember that uploads are only accepted for files with extensions of:<br>.doc, .docx, .dwg, .jpeg, .jpg, .msg, .pcz, .pdf, .tiff, .txt, .xls or .xlsx                                                                  |
|                                               | *File Name: Choose File No file chosen<br>Upload                                                                                                    |
|                                               | * An asterisk indicates a required field.                                                                                                    |
| Save Updates to<br>Special Clauses<br>Section | The Save and Close button will update the Category item in the Special Clauses section.         To update your changes on the parent screen, please use the "Save and Close" button.         SAVE       SAVE AND CLOSE |
|                                               | <b>Note</b> : Grey Shaded box indicates that there are comments, and or an attachment included in the <b>Details</b> link.                                                                                             |

#### Add Special Clause update section

Click the button for any additional Special Clauses not generated by the Urban Development Online Application.

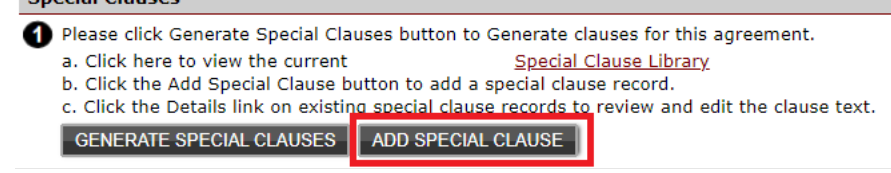

A window showing **Special Clause** details will open. Complete all sections as in the <u>Generate Special Clauses update</u> <u>section</u>.

#### **Additional Repayments section**

Click the button for Additional Repayments that are not generated by the Urban Development Online Application.

2 Record additional Repayments for Special Projects funded by The City of Calgary

- a) To include these Special Projects, click the Additional Repayments button
- b) To add comments or attach documents to the following click the details link

#### ADDITIONAL REPAYMENTS

| Description | Туре | HA or Metre | Rate | Cost |
|-------------|------|-------------|------|------|
|             |      |             |      |      |

### Additional Repayments update section

A window showing Additional Repayments details will open.

|                                                                                                    | that is applicable to your phase of Development.                                                                                                 |  |
|----------------------------------------------------------------------------------------------------|----------------------------------------------------------------------------------------------------|--|
| Fill in the required fields                                                                          |                                                                                                    |  |
| Name: (select addi                                                                                   | tional repayment)                                                                                                    |  |
| Exempt:                                                                                              |                                                                                                    |  |
| Hectares/Lineal:                                                                                     | None                                                                                                    |  |
| Rate:                                                                                                |                                                                                                    |  |
|                                                                                                    |                                                                                                    |  |
| Estimated Cost:<br>Add any comments requir                                                           | ed to account for or document this additional record.                                                                                            |  |
| Estimated Cost:<br>Add any comments requir                                                           | ed to account for or document this additional record.                                                                                            |  |
| Estimated Cost: Add any comments requir To attach supporting docu Please note that the maxi          | ed to account for or document this additional record.<br>mentation for this, click the Attach File button.                                       |  |
| Estimated Cost:<br>Add any comments requir<br>To attach supporting docu<br>Please note that the maxi | ed to account for or document this additional record.<br>mentation for this, click the Attach File button.<br>mum acceptable file size is 10 MB. |  |

| Task                                       | Steps                                                                                                    |
|--------------------------------------------|----------------------------------------------------------------------------------------------------|
| Update Additional<br>Repayments<br>Details | Enter the Additional Repayment Details for the appropriate Special Project in the dropdown list.                         |
| Details                                    | Additional REPAYMENTS Details                                                                                            |
|                                            | Select the Special Project that is applicable to your phase of Development. Fill in the required fields                  |
|                                            | Name: (select additional repayment)                                                                                      |
|                                            | Exempt:                                                                                                    |
|                                            | Rate:                                                                                                    |
|                                            | Estimated Cost:                                                                                                    |
| Add Comments                               | Add a comment (required) to explain why the repayments were added.                                                       |
|                                            | 2 Add any comments required to account for or document this additional record.                                           |
|                                            |                                                                                                    |
| Attach Documents                           | Add an attachment (optional) to add supporting documentation if applicable.                                              |
|                                            | 3 To attach adjustment supporting documentation, click the Attach File button.                                           |
|                                            | ATTACH FILE                                                                                                    |
|                                            | File Name Description                                                                                                    |
|                                            | •                                                                                                    |
|                                            | Click Upload to attach the file. Acceptable file extensions are pdf, dwg, doc, docx, xls, xlsx, jpg, jpeg, msg and text. |
|                                            |                                                                                                    |

The **Save and Close** button will update the **Description** item in the **Additional Repayments** section.

To update your changes on the parent screen, please use the "Save and Close" button.

 SAVE
 SAVE AND CLOSE
 CANCEL

### **Special Clause Amount Totals**

View the **Special Clause Amount Totals** from the special clauses listed in section 1 on the **Special Clauses Tab** page.

 Special Clause Amount Totals

 ③ Review the following amounts totaled from the special clauses listed above.

 Total Deposits:
 \$0.00

 Total Repayments:

### **Complete Updates**

CANCEL

When you have completed the **Details Tab** page click **Save**. Save buttons are at the top and bottom of the tab sections.

#### Тор

SAVE

| SAVE CANCEL |                |        |             |                 |         |           |             |        |
|-------------|----------------|--------|-------------|-----------------|---------|-----------|-------------|--------|
| Details     | Infrastructure | Areas  | Assessments | Special Clauses | CCC-FAC | Financial | Attachments | Submit |
| Bottom      |                |        |             |                 |         |           |             |        |
| Bollom      |                |        |             |                 |         |           |             |        |
| * An a      | sterisk in     | dicate | es a requ   | ired field.     |         |           |             |        |